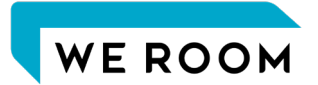

# Androidスマートフォンからの アクセスにお困りの場合

Yahoo!メール、Gmailなどのメールアプリを利用して、「WE ROOM」のJoinページへのURLを受け取った場合、 そのアプリ上から直接アクセスすると、「WE ROOM」が正しく動作しない場合があります。

そのような場合は、大変お手数ではございますが、こちらの方法をお試しください。

- 正常にアクセスできない場合 \_\_\_\_\_\_2
- カメラやマイクが正常に動作しない場合 4

### 正常にアクセスできない場合 (1/2)

WE ROOM

まずは、ご自身のスマートフォンに"Google Chrome"のアプリがインストールされているかをご確認ください。 インストールされていない場合は、アプリのインストールをお願いいたします。

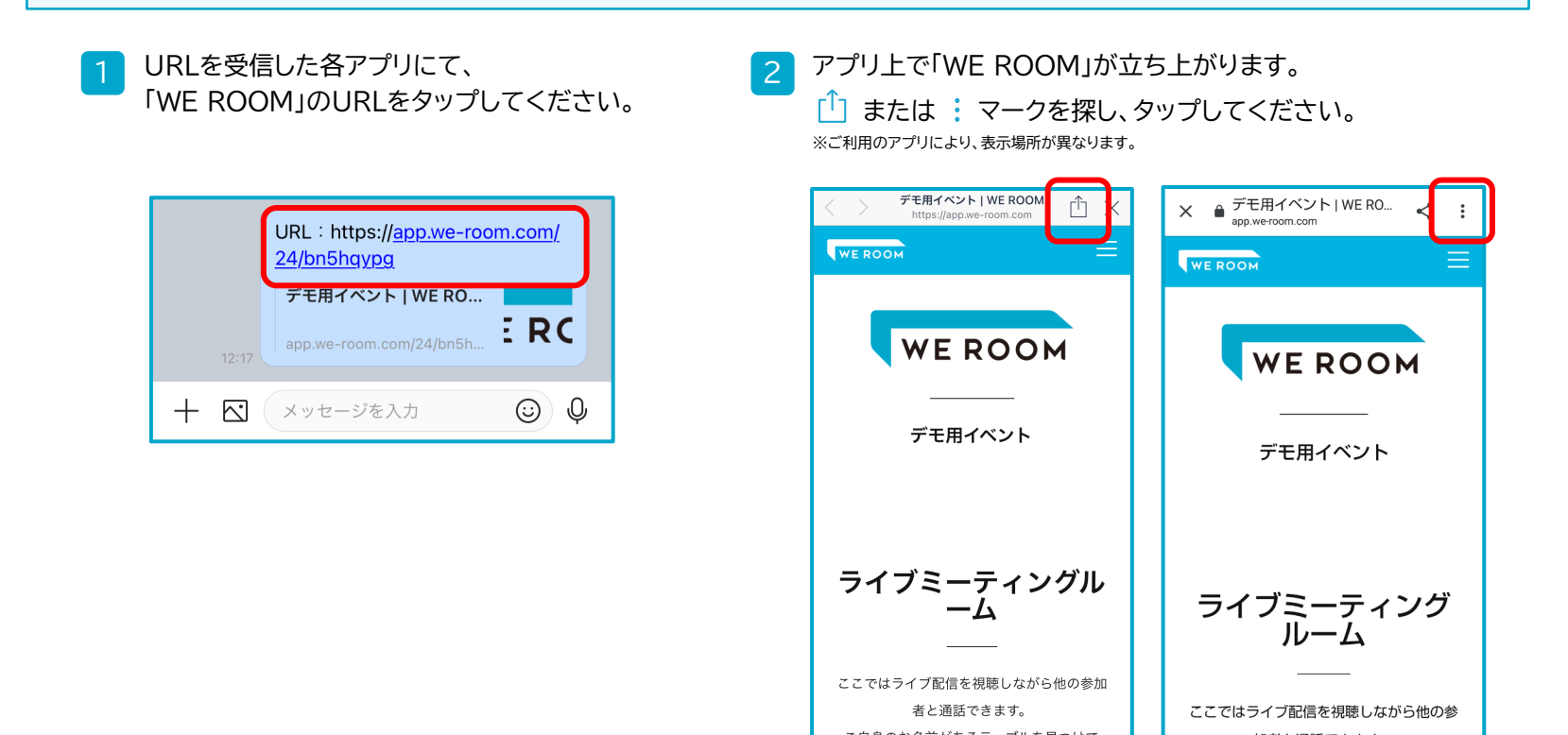

### 正常にアクセスできない場合 (2/2)

#### WE ROOM

3 ① または :をタップし、下記いずれかの方法にて"Google Chrome"ブラウザより、「WE ROOM」のJoinページへ アクセスしてください。

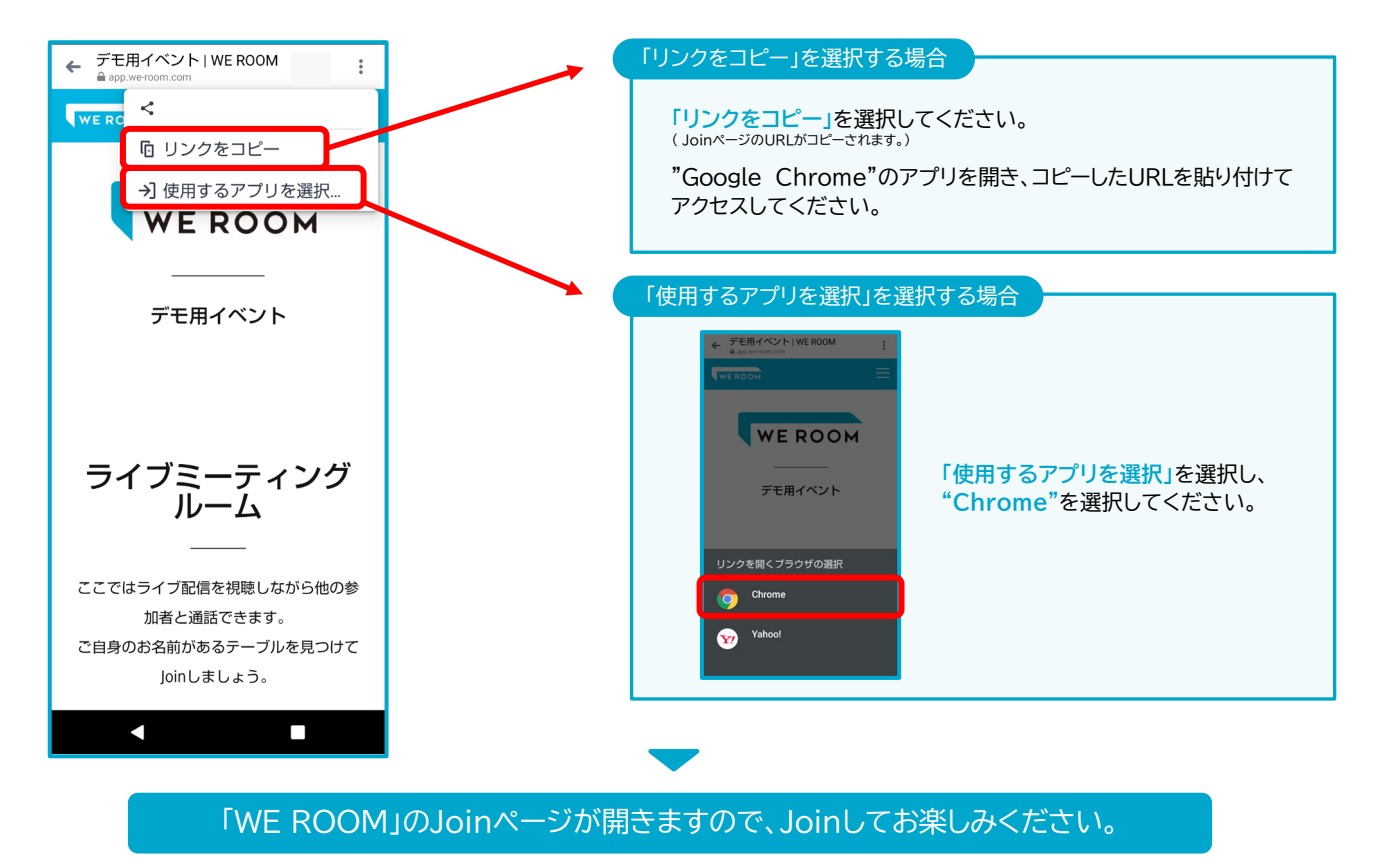

### カメラやマイクが正常に動作しない場合 (1/2)

WE ROOM

これらの方法でJoinいただいても、まだカメラやマイクが正常に動作しない場合は、"Google Chrome"アプリの 設定で、カメラやマイクの仕様がブロックされている可能性がございます。 下記の手順にて、カメラやマイク機能の設定を変更してください。

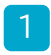

"Google Chrome"を利用して入場した 「WE ROOM」のページにて、: のマーク をタップしてください。

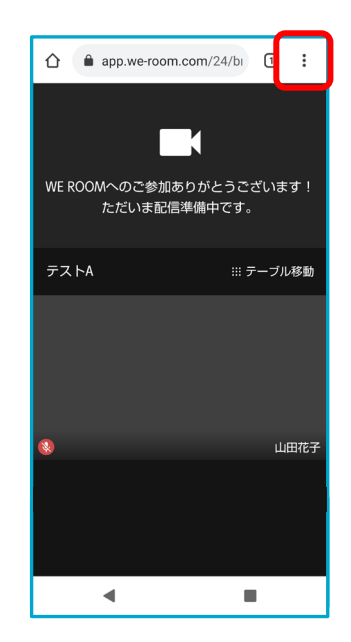

2 「設定」をタップし、「サイトの設定」を選択してください。

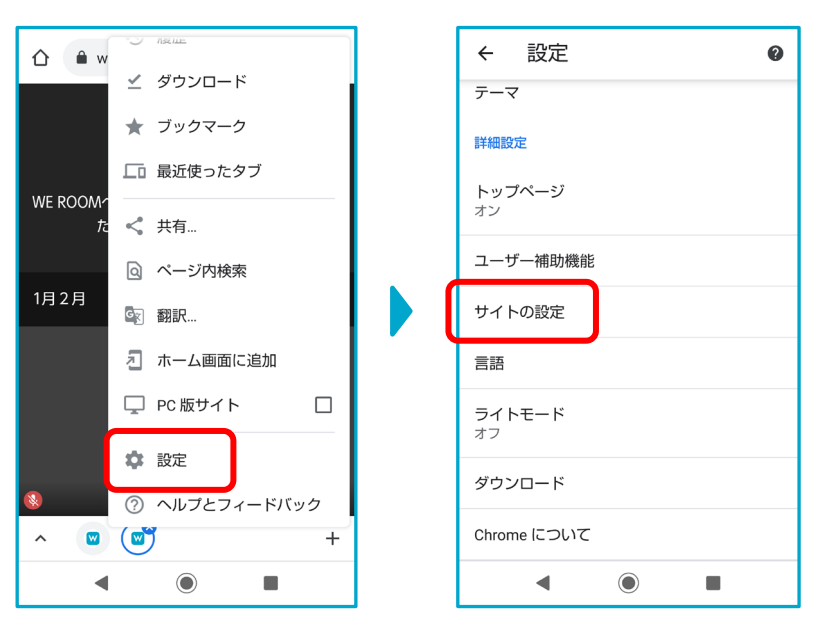

## カメラやマイクが正常に動作しない場合 (2/2)

WE ROOM

3 「カメラ」「マイク」の項目の下部に、「ブロックする」と表示されている場合は、「カメラ」「マイク」は動作しません。 それぞれを選択し、右下図のようにブロックを解除してください。

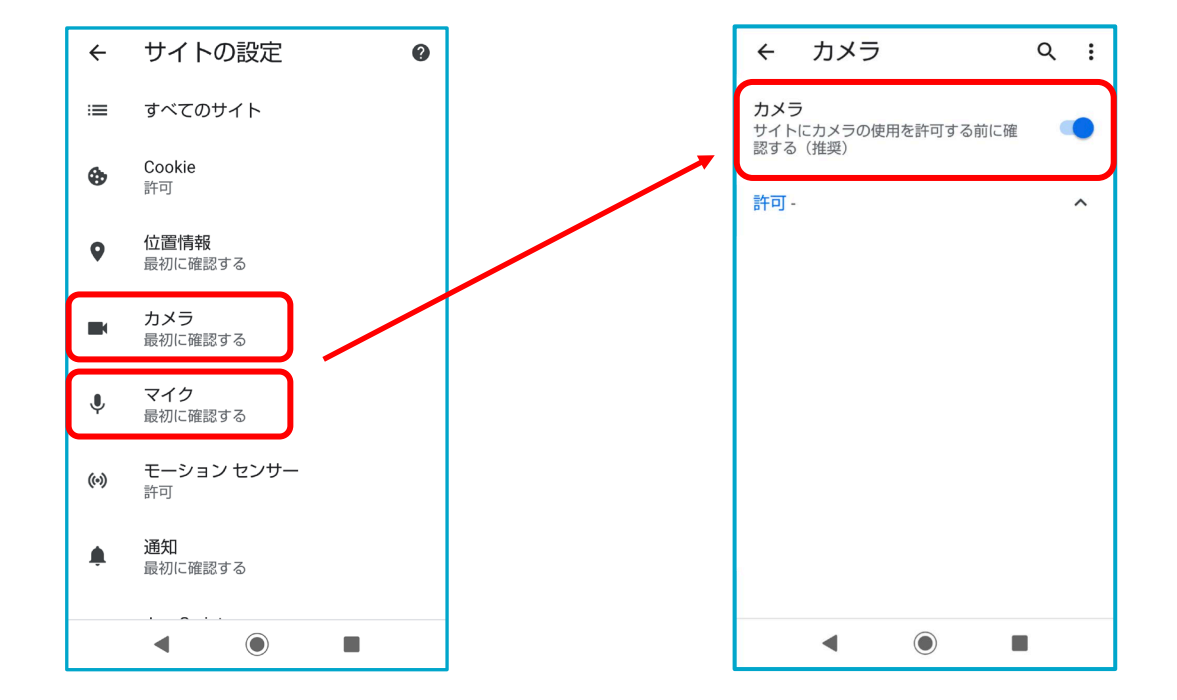